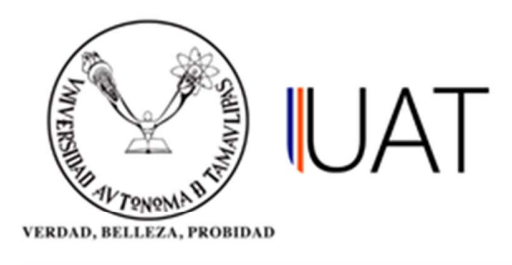

## Manual de usuario

SIIAA Sistema Integral de Información Académica Administrativa

Sistema Integral de Información Académica Administrativa

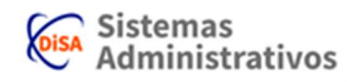

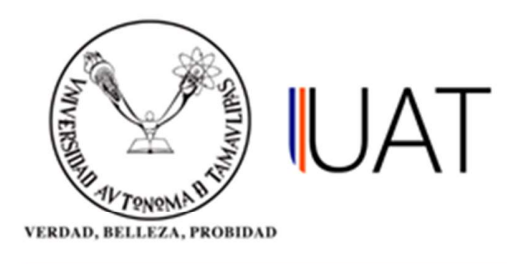

## **DETALLE ALUMNO POR GRUPO**

Este apartado es para consultar el detalle alumno por grupo.

**PASO 1:** Ingrese al sistema y colóquese en el apartado del menú "REPORTES", selecciónelo mediante un clic. Seleccione *Detalle Alumno por Grupo* y de clic. (Figura 1.1).

| ۹                      | Cédula de Inscripción        | Reporte Plan Estudios               |  |  |
|------------------------|------------------------------|-------------------------------------|--|--|
|                        | Inscripción del Alumno       | Pasantes Activos                    |  |  |
| 6 Seguridad            | Reporte de Grupos            | Reporte Revalidaciones              |  |  |
| 🖋 Admón. de Alumnos    | Detalle Alumno por Grupo     | Historial Becas                     |  |  |
| 📋 Oferta Académica     | Listas de Asistencia         | Bitácora Grupos                     |  |  |
| 🏶 Admón. de Aspirantes | Reporte Becas                | Reporte Alumnos con<br>Discapacidad |  |  |
| 🏶 Admón. Nuevo Ingreso | Créditos Aprobados           |                                     |  |  |
| 🌡 Admón. de Profesores | Alumnos Situac. y Gen.       | Grupos Fec Nacimiento               |  |  |
| 🗰 R.H. / Sindicatos    | Oportunidades del Alumno     | Alumnos Extra por<br>Inasistencia   |  |  |
| E Consultas            | Ingresos                     | Reporte Prom. Gral.                 |  |  |
| 🗹 Reportes             | Informe Evaluación Docente   | Materias Seleccionadas              |  |  |
| 🌡 Profesor             | Encuesta Satisfacción        | Reporte Grupos Compartidos          |  |  |
|                        | Calificaciones Parciales y % | Reporte de Egresados                |  |  |
| Términos de uso        | Reporte Becas Excelencia     | Reporte Seguro Facultativo          |  |  |

Figura 1.1

Sistema Integral de Información Académica Administrativa

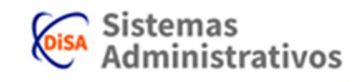

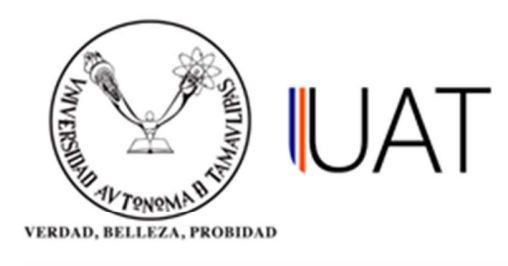

**PASO 2:** En esta nueva pestaña se debe ingresar la información siguiente: Nivel / Campus / Facultad / Escuela / Ciclo Escolar (Figura 1.2).

| Nivel:                        | LICENCIATURA                      | ۲ |
|-------------------------------|-----------------------------------|---|
| Campus:                       | VICTORIA (2)                      | ۲ |
| DES (Facultad, UAM, Escuela): | FACULTAD DE INGENIERIA Y CIENCIAS | ٠ |
| Ciclo Escolar:                | 2018 - 3 OTOÑO                    |   |
|                               | 2018 - 3 OTOÑO                    | ŕ |
|                               | 2018 - 2 VERANO                   |   |
|                               | 2018 - 1 PRIMAVERA                |   |
|                               | 2017 - 3 OTOÑO                    |   |

Figura 1.2

Sistema Integral de Información Académica Administrativa

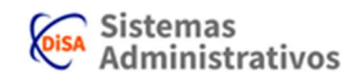

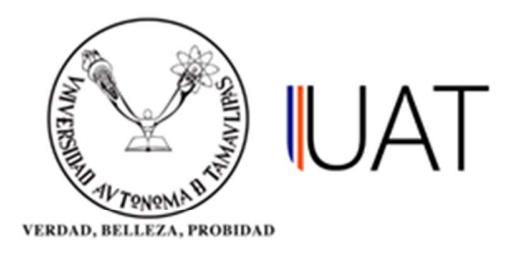

**PASO 3:** Una vez seleccionados los criterios necesarios, de clic en el botón el botón desplegará una ventana adicional con un reporte en formato PDF, el cual contiene el listado detallado de los alumnos por grupo inscritos y por grupo de la Unidad Académica seleccionada.

En este reporte se observan los siguientes datos: Grupo/Aula, Profesor, Asignatura, Cupo, Alumnos Inscritos, Ficha Pagada o No (Si la inscripción no ha sido pagada el espacio aparece en blanco). (Figura 1.3).

| E.                                                                                                    | UNIVERSI                                                                                                    | IDAD AUTÓNOMA DE TAMAULIPAS                                                                                                    |      |                                                                                                    |
|----------------------------------------------------------------------------------------------------|----------------------------------------------------------------------------------------------------|----------------------------------------------------------------------------------------------------|------|----------------------------------------------------------------------------------------------------|
| (Innes                                                                                                    | SISTEMA INTEGRAL DE                                                                                                    | INFORMACIÓN ACADEMICA ADMINISTRATIVA                                                                                                    |      |                                                                                                    |
| 30 AV TON                                                                                                    | Rep                                                                                                    | orte de Alumnos por Grupo                                                                                                    |      |                                                                                                    |
| VERDAD, BELLE                                                                                                    | ZA, PROBINAD                                                                                                    |                                                                                                    |      |                                                                                                    |
| DES/UAM/Fai                                                                                                    | 2017 - 2 VERANO                                                                                                    |                                                                                                    |      |                                                                                                    |
| Child Column                                                                                                    |                                                                                                    |                                                                                                    |      |                                                                                                    |
| INGENIERO AG                                                                                                    | RONOMO - GENERACION DEL CONOCIMIENTO                                                                                                    |                                                                                                    |      |                                                                                                    |
| Gpo Edil'Aula                                                                                                    | Profesor                                                                                                    | Asignatura Fecha de Inscripcion                                                                                                    | Cupo | Insc. FiF                                                                                                    |
| A C-08                                                                                                    | GUEVARA CORTINA FRANCISCO                                                                                                    | (G.IT17.026) HIDRAULICA                                                                                                    | 40   | 18 17                                                                                                    |
|                                                                                                    | INGENIERO AGRONOMO - GENERACION DEL CONOCIMIENT                                                                                                    | TO G.IT17.026 - HIDRAULICA                                                                                                    |      | 9 8                                                                                                    |
| 2163010012                                                                                                    | BAZALDUA ECHARTEA JOSE FERNANDO                                                                                                    | 26 May 2017 09:57:00                                                                                                    |      | PAGADO                                                                                                    |
| 2153010134                                                                                                    | GARCIA COLLAZO JUAN MANUEL                                                                                                    | 26 May 2017 15:28:00                                                                                                    | -    | DAGADO                                                                                                    |
| 2153010031                                                                                                    | LOPEZ GUERRERO MIGUEL ANGEL                                                                                                    | 25 May 2017 10:43:00                                                                                                    | _    | PAGADO                                                                                                    |
| 2163010022                                                                                                    | SANCHEZ RAMINEZ NETET TURBUNAN                                                                                                    | 25 May 2017 21:00:00                                                                                                    | -    | PAGADO                                                                                                    |
| 2162010016                                                                                                    | TOODED DIAT ALVA JATABN                                                                                                    | 20 May 2017 12:40:00                                                                                                    | -    | DACADO                                                                                                    |
| 2163010013                                                                                                    | TORRES DUE REVE JEAN                                                                                                    | -25 May 2017 10:13:00                                                                                                    | -    | PAGADO                                                                                                    |
| 2153010043                                                                                                    | VEGA ZUÑICA MICUEL ANDEL                                                                                                    | 26 May 2017 11:58:00                                                                                                    |      | PAGADO                                                                                                    |
| 2163010048                                                                                                    | ZAPATA CONTREBAS VAZMIN GUADAI UPE                                                                                                    | 25 May 2017 15 35/00<br>26 May 2017 17 21-00                                                                                                    | -    | PAGADO                                                                                                    |
| 2100010010                                                                                                    |                                                                                                    | 25 may 2011 11 21:00                                                                                                    |      |                                                                                                    |
|                                                                                                    | INGENIERO AGRONOMO - MILLENIUM III                                                                                                    | M IT22.002 - HIDRAULICA                                                                                                    |      | 9 9                                                                                                    |
| 2143010115                                                                                                    | ACEVEDO TAVAREZ JUAN JOSE                                                                                                    | 26 May 2017 12:41:00                                                                                                    |      | PAGADO                                                                                                    |
| 2133010061                                                                                                    | GAMEZ TAMEZ JESUS EMILIO                                                                                                    | 26 May 2017 13:18:00                                                                                                    |      | PAGADO                                                                                                    |
| 2143010102                                                                                                    | GARCIA GARCIA JOSE ANGEL                                                                                                    | 25 May 2017 17:55:00                                                                                                    |      | PAGADO                                                                                                    |
| 2133010063                                                                                                    | GARZA MALDONADO FRANCISCO MANUEL                                                                                                    | 25 May 2017 12:26:00                                                                                                    |      | PAGADO                                                                                                    |
| 2101010045                                                                                                    | GOMEZ JUAREZ JOSE ADRIAN                                                                                                    | 26 May 2017 15:06:00                                                                                                    |      | PAGADO                                                                                                    |
| 2143010126                                                                                                    | LOPEZ DE LA CRUZ KEVIN ADRIAN                                                                                                    | 26 May 2017 16:04:00                                                                                                    |      | PAGADO                                                                                                    |
| 2133010146                                                                                                    | LOPEZ VAZQUEZ LUIS EFREN                                                                                                    | 26 May 2017 09:11:00                                                                                                    |      | PAGADO                                                                                                    |
| 2123018125                                                                                                    | MUSA VALLADARES MOISES ALEXEIS                                                                                                    | 26 May 2017 12:06:00                                                                                                    |      | PAGADO                                                                                                    |
| 2143010099                                                                                                    | WALLE ESPINDOLA MARIO ALBERTO                                                                                                    | 26 May 2017 11:25:00                                                                                                    |      | PAGADO                                                                                                    |
| Opo EditAula                                                                                                    | Profesor                                                                                                    | Asignatura Fecha de Inscripcion                                                                                                    | Cupo | Insc. Fif                                                                                                    |
| A C-08                                                                                                    | MUÑOZ GOMEZ JUAN                                                                                                    | (G.8A35.285) DESARROLLO RURAL                                                                                                    | 40   | 34 33                                                                                                    |
|                                                                                                    | INGENIERO AGRONOMO - GENERACION DEL CONOCIMIENT                                                                                                    | TO G. SA35 285 - DESARROLLO RURAL                                                                                                    |      | 12 12                                                                                                    |
| 2163010012                                                                                                    | BAZALDUA ECHARTEA JOSE FERNANDO                                                                                                    | 26 May 2017 09:57:00                                                                                                    |      | PAGADO                                                                                                    |
| 2163010028                                                                                                    | CAMACHO NIETO ELISEO                                                                                                    | 25 May 2017 15:59:00                                                                                                    |      | PAGADO                                                                                                    |
| 2143020216                                                                                                    | DE LA ROSA GARZA FERNANDO                                                                                                    | 25 May 2017 11:04:00                                                                                                    |      | PAGADO                                                                                                    |
| 2161010015                                                                                                    | ELIAS SMITH ISSAC                                                                                                    | 26 May 2017 13:12:00                                                                                                    |      | PAGADO                                                                                                    |
| 2153010014                                                                                                    | GARCIA MENDEZ ALEXIB                                                                                                    | 26 May 2017 11:42:00                                                                                                    |      | PAGADO                                                                                                    |
| 2163010022                                                                                                    | LOPEZ RAMIREZ NEVLY YURIDIANA                                                                                                    | 25 May 2017 21:01:00                                                                                                    |      | PAGADO                                                                                                    |
| 2163010047                                                                                                    | PEÑA REYES EDGAR EULALIO                                                                                                    | 25 May 2017 17:49:00                                                                                                    |      | PAGADO                                                                                                    |
| 2153010026                                                                                                    | SANCHEZ RAMIREZ RAUL ALEJANDRO                                                                                                    | 26 May 2017 12:45:00                                                                                                    |      | PAGADO                                                                                                    |
| 2163010015                                                                                                    | TOTOTO DIA TALLA INTANI                                                                                                    |                                                                                                    |      |                                                                                                    |
| 2153010043                                                                                                    | TORRES DIAZ ALVA JAZMIN                                                                                                    | 25 May 2017 10:26:00                                                                                                    |      | PAGADO                                                                                                    |
|                                                                                                    | TORRES GUERRERO JESUS ANTONIO                                                                                                    | 25 May 2017 10:26:00<br>26 May 2017 11:58:00                                                                                                    | _    | PAGADO                                                                                                    |
| 2153010006                                                                                                    | TORRES DAZ ALVA JAZMIN<br>TORRES GUERRERO JESUS ANTONIO<br>VEGA ZUÑIGA MIGUEL ANGEL                                                                                                    | 25 May 2017 10:26:00<br>26 May 2017 11:58:00<br>25 May 2017 16:38:00                                                                                                    |      | PAGADO<br>PAGADO<br>PAGADO                                                                                                    |
| 2153010006<br>2163010048                                                                                                    | TORRES DUZ ALVA JAZMIN<br>TORRES DUZERRERO JESUS ANTONIO<br>VEGA ZUÑIGA MIGUEL ANGEL<br>ZAPATA CONTRERAS YAZMIN GUADALUPE                                                                                                    | 25 May 2017 10:26:00<br>26 May 2017 11:58:00<br>25 May 2017 11:30:00<br>25 May 2017 11:20:00                                                                                                    |      | PAGADO<br>PAGADO<br>PAGADO<br>PAGADO                                                                                                    |
| 2163010006                                                                                                    | TORRES DIAZ AZ VA JACANN<br>TORRES GUERRERO JESUS ANTONIO<br>VEGA ZUÑIGA MIGUEL ANGEL<br>ZAPATA CONTRERAS YAZMIN GUADALUPE                                                                                                    | 25 May 2017 10:26:00<br>26 May 2017 11:36:00<br>25 May 2017 16:38:00<br>25 May 2017 17:20:00<br>M CA11 105 - DESABROLLO RIJEAL                                                                                                    |      | PAGADO<br>PAGADO<br>PAGADO<br>PAGADO                                                                                                    |
| 2163010006<br>2163010048<br>2123018133                                                                                                    | TORRES GUERA DA A ALCA ALCANN<br>TORRES GUERRER D. ESUS ANTONIO<br>VEGA ZUÑIGA MIGUEL ANGEL<br>ZAPATA CONTRERAS YAZAMI GUADALUPE<br>INGENERO AGRONOMO - MILLENUM III<br>ALEMAN ROEL CLAUDIO KARINA                                                                                                    | 25 May 2017 10.26:00<br>26 May 2017 11.38:00<br>25 May 2017 11.38:00<br>25 May 2017 11.38:00<br>25 May 2017 11.20:00<br>M.CA11 106 - DEBARROLLO RURAL<br>25 May 2017 13.44:00                                                                                                    |      | PAGADO<br>PAGADO<br>PAGADO<br>PAGADO<br>22 21<br>PAGADO                                                                                                    |
| 2153010006<br>2163010048<br>2123018133<br>2113010134                                                                                                    | ILORRES DURA LA JUCINI<br>TORRES DURARED JESUS ANTONIO<br>VEDA ZURIGA MIGUEL ANGEL<br>ZAPATA CONTRERAS YAZIMI DUADALUPE<br>INGINIERO AGRONOMO - MILLENUM II<br>ALEMAN ROEL CLAUDA KARINA<br>AVALOS ALEMAN PEDRO ALFONSO                                                                                                    | 25 May 2017 10.26:00<br>26 May 2017 10.30<br>25 May 2017 10.300<br>25 May 2017 10.300<br>25 May 2017 17.20:00<br>M.CA11 106 - DESARROLLO RURAL<br>25 May 2017 13:44:00<br>26 May 2017 12:54:00                                                                                                    |      | PAGADO<br>PAGADO<br>PAGADO<br>PAGADO<br>22 21<br>PAGADO<br>PAGADO                                                                                            |
| 2153010006<br>2163010048<br>2123018133<br>2113010134<br>2143010117                                                                                                    | ILOWED SINC ALXA JAZANI<br>ILOWED SINC ALXA JAZANI<br>TORRES GUERRED JESUS ANTONIO<br>VEGA ZVIGA MIGUEL ANGEL<br>ZAPATA CONTREPAS YAZMIN GUADALUPE<br>INGENERO AGRONOMO - MILLENUM III<br>ALXANA GUEL CLAUDIO KARINA<br>AVALOS MATA MARINA GRACEL                                                                                                    | 25 May 2017 10.26:00<br>26 May 2017 11.58:00<br>25 May 2017 11.58:00<br>25 May 2017 12:00<br>M.CA11 106 - DEBARROLLO RURAL<br>25 May 2017 17:20:00<br>26 May 2017 13:24:00<br>26 May 2017 13:24:00<br>26 May 2017 13:24:00                                                                                                    |      | PAGADO<br>PAGADO<br>PAGADO<br>PAGADO<br>22 21<br>PAGADO<br>PAGADO<br>PAGADO                                                                                  |
| 2153010006<br>2163010048<br>2123018133<br>2113010134<br>2143010117<br>2093202002                                                                                                    | ICORRES DURA LOS JACAN<br>TORRES GUERRES JESUS ANTONIO<br>VEDA ZUÑIGA MIGUEL ANGEL<br>ZAPATA CONTRERAS YAZIMI GUADALUPE<br>INGENERO AGRONOMO - MILLENUM III<br>ALEMAN ROEL CLAUDIA KARINA<br>AVALOS ALEMAN PEDRO ALFONSO<br>AVALOS MATA MARIANA GRACIEL<br>BALDERAS ESTADA ETZEJ GERARDO                                                                                                    | 25 May 2017 10.26:00<br>26 May 2017 11:58:00<br>25 May 2017 11:58:00<br>25 May 2017 11:20:00<br>M.CA11 106 - DESARROLLO RURAL<br>26 May 2017 11:24:00<br>26 May 2017 11:24:00<br>26 May 2017 11:32:20<br>26 May 2017 11:32:20                                                                                                    |      | PAGADO<br>PAGADO<br>PAGADO<br>PAGADO<br>PAGADO<br>PAGADO<br>PAGADO<br>PAGADO                                                                                 |
| 2153010006<br>2163010048<br>2123018133<br>2113010134<br>2143010117<br>2093202002<br>2113010140                                                                                                    | TORRES DURA LOS JOCAN<br>TORRES DURARES DESUB ANTONIO<br>VEGA ZURIGA MIQUEL ANGEL<br>ZAPATA CONTRERAS VAZIMI OLIDALUPE<br>DI CONTRERAS VAZIMI OLIDALUPE<br>ALEMAN FORE LOADIDA KARINA<br>AVALOS ALEMAN FORO LOADIDA FONSO<br>AVALOS ALEMAN FORO LOADIDA<br>BALDERAS ESTRADA ETEL GERARDO<br>CARRIZALES ZAPATA MARTIN BUARDO                                                                                                    | 25 May 2017 10.26:00<br>28 May 2017 1158:00<br>25 May 2017 1158:00<br>25 May 2017 115:00<br>26 May 2017 17:20:00<br>26 May 2017 13:26:00<br>26 May 2017 13:26:00<br>26 May 2017 13:16:00<br>25 May 2017 13:16:00<br>25 May 2017 13:16:00<br>25 May 2017 13:16:00                                                                                                    |      | PAGADO<br>PAGADO<br>PAGADO<br>PAGADO<br>PAGADO<br>PAGADO<br>PAGADO<br>PAGADO<br>PAGADO                                                                       |
| 2153010006<br>2163010048<br>2123018133<br>2113010134<br>2143010117<br>2093202002<br>2113010140<br>2133010053                                                                                                  | ICOMES DIAZ ALXA JAZAM<br>ICOMES DIAZ ALXA JAZAM<br>VEGA ZURGA MIGUEL ANGEL<br>ZAPATA CONTREPAS YAZMIN GUADALUPE<br>INGENERO AGRONOMO - MILLENUM II<br>ALXANA GUADAL ANARIANA GRACIEL<br>BALDERAS ESTRADA ETZEL GERARDO<br>DARIZALES ZAPATA MARTIN EDUARDO<br>CANAZOS MATA JARGINA CARGEL                                                                                                    | 25 May 2017 10.26:00<br>26 May 2017 11.58:00<br>25 May 2017 11.58:00<br>25 May 2017 11.20:00<br>M.CA11 106 - DESARROLLO RURAL<br>26 May 2017 13:44:00<br>26 May 2017 13:45:00<br>26 May 2017 13:16:00<br>26 May 2017 13:16:00<br>26 May 2017 13:16:00<br>26 May 2017 13:16:00<br>26 May 2017 13:16:00<br>26 May 2017 13:16:00<br>26 May 2017 13:16:00                                                                                                    |      | PAGADO<br>PAGADO<br>PAGADO<br>PAGADO<br>PAGADO<br>PAGADO<br>PAGADO<br>PAGADO<br>PAGADO<br>PAGADO                                                             |
| 2153010006<br>2163010048<br>2123018133<br>2113010134<br>2143010117<br>2093202002<br>2113010140<br>2133010053<br>2133010054                                                                                    | ILGINES DIAZ AL VA JULINI<br>TORRES DURARED JESUS ANTONIO<br>VEDA ZURIGA MIGUEL ANGEL<br>ZAPATA CONTRERAS VAZIMI GUADALUPE<br>INGENERO AGRONOMO - MILLENIUM II<br>ALEMAN ROEL CLAUDA KARINA<br>AVALOS ALEMAN PEDRO ALFONSO<br>AVALOS MATA MARINA GRACIEL<br>BALDERAS ESTRADA ETEL OFIARDO<br>CANAZOS BAZ: JORGE EDUARDO<br>CONZOS BAZ: JORGE EDUARDO<br>CONZOS BAZ: JORGE EDUARDO                                                                                                    | 22 May 2017 10.26:00<br>26 May 2017 11.58:00<br>25 May 2017 11.38:00<br>25 May 2017 11.20:00<br>M.CA11 106 - DESARROLLO RURAL<br>25 May 2017 13:44:00<br>26 May 2017 13:24:00<br>28 May 2017 13:24:00<br>28 May 2017 14:03:00<br>25 May 2017 14:03:00<br>25 May 2017 14:03:00<br>25 May 2017 14:03:00<br>25 May 2017 14:03:00                                                                                                    |      | PAGADO<br>PAGADO<br>PAGADO<br>PAGADO<br>PAGADO<br>PAGADO<br>PAGADO<br>PAGADO<br>PAGADO<br>PAGADO<br>PAGADO                                                   |
| 2153010006<br>2163010048<br>2123018133<br>2113010134<br>214301017<br>200302002<br>2113010140<br>2133010053<br>2133010054<br>2133010054                                                                        | ILORRES DUR ALCA JACAN<br>TORRES DUR REPO JESUS ANTONIO<br>VEOA ZURIGA MIQUEL ANOEL<br>ZAPATA CONTRERAS VAZIMI GUADALUPE<br>ILORONEGO AGRONOMO - MILLENIUM II<br>ALEMAN ROEL CLAUDIA KARINA<br>ANALOS MATA MARINA GRACIEL<br>BAL DERAS ESTRADA ETZEL GERARDO<br>CARRES EST. JORGE EDUARDO<br>CONTEZ ECHWARRA ROLARD OZMAR<br>FLORES CONTEXPENTONIO EN OL                                                                                                    | 25 May 2017 10.26:00<br>26 May 2017 11.58:00<br>25 May 2017 11.58:00<br>25 May 2017 11.20:00<br>M.CA11 106 - DEBARROLLO RURAL<br>26 May 2017 12:54:00<br>26 May 2017 13:26:00<br>26 May 2017 13:26:00<br>26 May 2017 13:16:00<br>26 May 2017 13:16:00<br>26 May 2017 10:36:00<br>26 May 2017 10:36:00<br>26 May 2017 10:36:00<br>26 May 2017 10:36:00<br>26 May 2017 10:36:00                                                                                                    |      | PAGADO<br>PAGADO<br>PAGADO<br>PAGADO<br>PAGADO<br>PAGADO<br>PAGADO<br>PAGADO<br>PAGADO<br>PAGADO<br>PAGADO<br>PAGADO<br>PAGADO                               |
| 2153010006<br>2163010048<br>2123018133<br>2113010134<br>2143010117<br>200302002<br>2113010140<br>2133010053<br>2133010054<br>2133010055<br>2133010060                                                         | ICORES DIAZ ALCA JACAN<br>ICORES DIAZ ALCA JACAN<br>TORRES GUERREO JESUS ANTONIO<br>VEOA ZVIGA MIGUEL ANGEL<br>ZAPATA CONTRERAS YAZMIN GUADALUPE<br>INGENERO AGRONOMO - MILLENUM II<br>ALIANAN REDIA LA JAUGH KARINA<br>AVALOS MATA MARINA GRACEL<br>BALDENAS ESTADA ELZEL GERARDO<br>CARRIZALES ZAPATA MARTIN EDUARDO<br>CORTEZ ECHAVARRIA RICHARD OZMAR<br>FLORES CORTEZ HECTOR GUILLERMO<br>GUIVAN JMRKAZ BERTO DAMAN                                                                                                    | 22 May 2017 10.26:00<br>26 May 2017 11.38:00<br>25 May 2017 11.38:00<br>25 May 2017 11.38:00<br>25 May 2017 11.20:00<br>M.CA11.106 - DEBARROLLO RURAL<br>25 May 2017 13.24:00<br>26 May 2017 13.24:00<br>28 May 2017 13.24:00<br>28 May 2017 13.24:00<br>25 May 2017 10.30:00<br>25 May 2017 10.30:00<br>25 May 2017 10.95:200<br>26 May 2017 10.95:200<br>26 May 2017 10.95:200                                                                                                    |      | PAGADIC<br>PAGADIC<br>PAGADIC<br>PAGADIC<br>22 21<br>PAGADIC<br>PAGADIC<br>PAGADIC<br>PAGADIC<br>PAGADIC<br>PAGADIC<br>PAGADIC<br>PAGADIC                    |
| 2153010006<br>2163010048<br>2123018133<br>2113010134<br>2143010134<br>2143010137<br>203202002<br>2113010040<br>2133010054<br>2133010060<br>2133010060                                                         | ILGINES DIAZ ALCA JACAN<br>TORNES GUERRED JESUS ANTONIO<br>VEGA ZURIGA MIGUEL ANGEL<br>ZAPATA CONTRERAS YAZIMI GUADALUPE<br>ILGIONIEGO AGRONOMO - MILLENIUM II<br>ALEMAN ROEL CLAUDIA KARINA<br>AVALOS ALEMAN PEDRO ALFONSO<br>AVALOS ALEMAN PEDRO ALFONSO<br>AVALOS ALEMAN PEDRO ALFONSO<br>CAVAZOS BÁZZ JORGE EDUARDO<br>CONTEZ ECHAVARRIA RICHARD OZNAR<br>FLORES CONTEL HECTOR OLILEIRIO<br>GALIXIA JURINEZ ALERTO DOMANI<br>GALZA MULDONDO FRANCISCO MANUEL                                                                                                    | 25 May 2017 10.26:00<br>28 May 2017 11.58:00<br>25 May 2017 11.58:00<br>25 May 2017 12.00<br>M.CA11 106 - DESARROLLO RURAL<br>26 May 2017 12.54:00<br>26 May 2017 13.26:00<br>26 May 2017 13.16:00<br>25 May 2017 13.16:00<br>25 May 2017 13.16:00<br>25 May 2017 13.16:00<br>26 May 2017 13.16:00<br>26 May 2017 13.16:00<br>26 May 2017 13.16:00<br>26 May 2017 13.16:00<br>26 May 2017 13.16:00<br>26 May 2017 13.16:00<br>26 May 2017 13.16:00<br>26 May 2017 13.16:00                                                                                                    |      | PAGADIC<br>PAGADIC<br>PAGADIC<br>PAGADIC<br>22 21<br>PAGADIC<br>PAGADIC<br>PAGADIC<br>PAGADIC<br>PAGADIC<br>PAGADIC<br>PAGADIC<br>PAGADIC                    |
| 2153010006<br>2163010048<br>2123018133<br>2113010134<br>2143010134<br>214301013<br>2133010053<br>2133010054<br>2133010053<br>2133010053<br>2133010053<br>2133010053                                           | ILORRES DUR ALCA JACAN<br>TORRES DUR ALCA JACAN<br>VEGA ZURGA MIGUEL ANGEL<br>ZAPATA CONTRERAS YAZMIN GUADALUPE<br>INGENERO AGRONO - MILLENIUM II<br>ALEMAN ROEL CLAUCIA KARINA<br>ANALOS ALEMAN PEDRO ALFONSO<br>ANALOS MATA MARINA GRACIEL<br>BALDERAS ESTRADA ETZEL GERARDO<br>CARRIZALES ZAPATA MARTIN EDUARDO<br>CANZOS BALZ JORGE EDUARDO<br>CORTEZ ECHAVARRA RICHARD OZMAR<br>FLOES CORTEZ FLOETOR GUILLERNO<br>GALVAN JMENEZ ALBERTO DAMAN<br>GARZA MALDONADO FRANCISCO MANUEL<br>LOPEZ VACUEL ULIS EFREN                                                                                                    | 25 May 2017 10.26:00<br>25 May 2017 11.58:00<br>25 May 2017 11.58:00<br>25 May 2017 11.58:00<br>25 May 2017 12:00<br>M.CA11.106 - DESARROLLO RURAL<br>25 May 2017 13:44:00<br>26 May 2017 13:16:00<br>26 May 2017 13:16:00<br>25 May 2017 13:16:00<br>25 May 2017 13:16:00<br>26 May 2017 13:16:00                                                                                                    |      | PAGADO<br>PAGADO<br>PAGADO<br>PAGADO<br>PAGADO<br>PAGADO<br>PAGADO<br>PAGADO<br>PAGADO<br>PAGADO<br>PAGADO<br>PAGADO<br>PAGADO<br>PAGADO                     |
| 2153010006<br>2163010048<br>2123018133<br>2113010134<br>2143010117<br>2093202002<br>2113010053<br>2133010054<br>2133010054<br>2133010054<br>2133010054<br>2133010054<br>2133010054                            | ILGINES DIAZ AL VA JALAMI<br>TORRES DURARED JESUS ANTONIO<br>VEDA ZURIGA MIGUEL ANDEL<br>ZAPATA CONTRERAS VAZIMI GUADALUPE<br>INGENIERO AGRONOMO - MILLENIUM II<br>ALEMAN ROEL CLAUDA KARINA<br>AVALOS ALEMAN PEDRO ALTONIO<br>AVALOS MATA MARINA GRACIEL<br>BALDERAS ESTRADA ETZEL GERARDO<br>CANAZOS BAZ: JORGE EDUARDO<br>CONTEZ ECHAVARRA RICHARD DZIMAR<br>FLORES CORTEZ HECTOR DUILLERMO<br>GALIXAN JIMENEZ ALBERTO DAMAN<br>GAZZA MALDONADO FRANCISCO MANUEL<br>LOPEZ VAZQUEZ LUIS FREN<br>LUDO GIULT ERMANDO                                                                                                    | 22 May 2017 10.26:00<br>26 May 2017 11:38:00<br>25 May 2017 11:38:00<br>25 May 2017 11:38:00<br>25 May 2017 11:20:00<br>26 May 2017 11:24:00<br>26 May 2017 11:24:00<br>26 May 2017 11:32:00<br>25 May 2017 11:32:00<br>25 May 2017 10:30:00<br>25 May 2017 10:30:00<br>25 May 2017 10:30:00<br>26 May 2017 11:32:00<br>26 May 2017 11:32:00<br>26 May 2017 11:32:00<br>26 May 2017 11:32:00<br>26 May 2017 11:32:00<br>26 May 2017 11:32:00<br>26 May 2017 11:32:00<br>26 May 2017 11:32:00<br>26 May 2017 11:32:00<br>26 May 2017 11:32:00<br>26 May 2017 11:32:00                                                                                                    |      | PAGADO<br>PAGADO<br>PAGADO<br>PAGADO<br>PAGADO<br>PAGADO<br>PAGADO<br>PAGADO<br>PAGADO<br>PAGADO<br>PAGADO<br>PAGADO<br>PAGADO<br>PAGADO<br>PAGADO           |
| 2153010068<br>2163010048<br>2123018133<br>2113010134<br>214301017<br>2093202002<br>211301040<br>2133010053<br>2133010056<br>2133010060<br>2133010660<br>2133010660<br>2133010660<br>2133010660                | ILORRES DUR AL 20 JUSIN<br>TORRES DUR REPO JESUS ANTONIO<br>VEOX ZURIGA MIGUEL ANGEL<br>ZAPATA CONTRERAS VAZIMI GUADALUPE<br>ILORONEGO AGRONOMO - MILLENIUM II<br>ALEMAN ROEL CLAUDA KARINA<br>AVALOS MATA MARINA GRACEL<br>BALDERAS ESTRADA ETZEL GERARDO<br>CAVAZOS BAEZ JORGE EDUARDO<br>CAVAZOS BAEZ JORGE EDUARDO<br>CAVAZOS BAEZ JORGE EDUARDO<br>CAVAZOS BAEZ LORGE EDUARDO<br>CAVAZOS BAEZ LORGE EDUARDO<br>CAVAZOS BAEZ LORGE EDUARDO<br>CAVAZOS BAEZ LORGE EDUARDO<br>CAVAZOS BAEZ JORGE EDUARDO<br>CAVAZOS BAEZ JORGE EDUARDO<br>CAVAZOS BAEZ ANDO CONTRAVISTO DONANA<br>CAVAZOS MUNENCE ALBERTO DONANA<br>CAVAZOS MUNENCE ALBERTO DONANA | 25 May 2017 10.26:00<br>26 May 2017 11.58:00<br>25 May 2017 11.58:00<br>25 May 2017 11.58:00<br>25 May 2017 12:00<br>26 May 2017 12:45:00<br>26 May 2017 13:26:00<br>26 May 2017 13:26:00<br>26 May 2017 13:16:00<br>26 May 2017 13:16:00<br>26 May 2017 13:16:00<br>26 May 2017 13:36:00<br>26 May 2017 13:36:00<br>27 May 2017 13:36:00<br>28 May 2017 13:36:00<br>28 May 2017 13:36:00<br>29 May 2017 13:36:00<br>20 May 2017 13:36:00<br>20 May 2017 13:36:00<br>20 May 2017 13:36:00<br>20 May 2017 13:36:00<br>20 May 2017 13:36:00<br>20 May 2017 13:36:00<br>20 May 2017 13:36:00<br>20 May 2017 10:36:00<br>20 May 2017 10:36:00<br>20 May 2017 10:36:00<br>20 May 2017              |      | PAGADO<br>PAGADO<br>PAGADO<br>PAGADO<br>PAGADO<br>PAGADO<br>PAGADO<br>PAGADO<br>PAGADO<br>PAGADO<br>PAGADO<br>PAGADO<br>PAGADO                               |
| 2153010006<br>2163010048<br>2123010133<br>2113010134<br>2143010117<br>200302002<br>2133010053<br>2133010054<br>2133010055<br>2133010055<br>2133010053<br>2133010053<br>2133010053<br>2133010053<br>2133010053 | ILGMES DIAZ AL VA JALAMI<br>ILGMES DIAZ AL VA JALAMI<br>VERA ZURGA MIGUEL ANGEL<br>ZAPATA CONTRERAS VAZIMI GUIADALUPE<br>INGENERO AGRONOMO - MILLENIUM II<br>ALEMAN ROEL CLAUGIA KARINA<br>AVALOS ALEMAN PEDRO ALFONIDO<br>AVALOS MATA MARTINA GRACEL<br>BALDERAS ESTRADA ETZEL GERARDO<br>CANAZOS BALZ JORGE EDUARDO<br>CONTEZ EGUVANERA RICHARD OZIAR<br>FLORES CORTEZ HECTOR GUILLERMO<br>GARZA MALDONADO FRANCISCO MANUEL<br>LOPEZ VAZUEZ LUIS EFREN<br>LUDO RULZ FERNARDO<br>CORTZ JAMINEZ SANTOS GOSVALDO<br>CORTZO GUIADES ANERO                                                                                                    | 25 May 2017 10.26:00<br>26 May 2017 11.36:0<br>25 May 2017 11.36:0<br>25 May 2017 11.36:0<br>26 May 2017 12.20:0<br>M.CA11 106 - DESARROLLO RURAL<br>26 May 2017 13.44:00<br>26 May 2017 13.42:0<br>26 May 2017 13.10:0<br>26 May 2017 13.10:0<br>25 May 2017 13.10:0<br>25 May 2017 13.20:0<br>26 May 2017 13.10:0<br>26 May 2017 13.10:0<br>26 May 2017 13.10:0<br>26 May 2017 13.10:0<br>26 May 2017 13.10:0<br>26 May 2017 13.10:0<br>26 May 2017 13.10:0<br>26 May 2017 13.10:0<br>26 May 2017 13.10:0<br>26 May 2017 13.10:0<br>27 May 2017 13.10:0<br>28 May 2017 13.10:0<br>28 May 2017 13.10:0<br>28 May 2017 13.10:0<br>28 May 2017 13.10:0<br>28 May 2017 13.10:0<br>28 May 2017 13.10:0<br>28 May 2017 13.10:0<br>28 May 2017 13.10:0<br>28 May 2017 13.10:0<br>28 May 2017 13.10:0<br>28 May 2017 13.20:0<br>28 May 2017 13.20:0<br>29 May 2017 13.20:0<br>29 May 2017 13.20:0<br>20 May 2017 13.20:0<br>20 May 2017 13 |      | PAGADO<br>PAGADO<br>PAGADO<br>PAGADO<br>PAGADO<br>PAGADO<br>PAGADO<br>PAGADO<br>PAGADO<br>PAGADO<br>PAGADO<br>PAGADO<br>PAGADO<br>PAGADO<br>PAGADO<br>PAGADO |

WebRptSIIAACEI711

Fecha: 01/10/2018 12:21:04p.m.

Página 1 de 9

Sistema Integral de Información Académica Administrativa

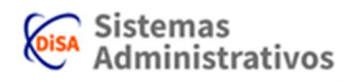

Figura1.3